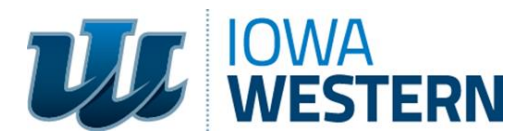

Iowa Board of Nursing Provider #6

Instructions for Participants Seeking Contact Hours/ Certificate

Following is the procedure for program participants seeking nursing Continuing Education contact hours, or other continuing education for which the professional requires a certificate of completion.

Personal data will be gathered through an online platform. Participants need a profile created on IWCC's website to receive continuing education credit. When creating a password, please note that it must be 8 characters long but no longer than 16 with no special character in the password.

Please click on this private link to obtain contact hours.

<u>https://us-</u> elevate.elluciancloud.com/app/iwcc/f?p=PV\_ONLINE\_REG:101:::::APP\_COURSE\_INSTANC E:98272534

Clicking the link, should take you to the page below:

| Sign in |                                                                                                    | YOU ARE HERE<br>Enroll and Pay                                              |
|---------|----------------------------------------------------------------------------------------------------|-----------------------------------------------------------------------------|
|         | Welcome<br>Returning Students<br>Please enter your Business & Community Education<br>username and password (NOTE: Not your ROC username and<br>password)<br>New Students<br>Scroll to the bottom and click "New Account"          | Disorders of the Small and Large<br>Bowel<br>On Line<br>Starts on 26-SEP-23 |
|         | * Username * Password                                                                                                    |                                                                             |
|         | Ligrant my sign in details Accessibility Option(s): Enable Focus                                                                                                    |                                                                             |
|         | Thank you for choosing IWCC Business & Community<br>Education for your personal and professional development.<br>We ask that you complete as much of the information<br>requested as you are able, as this helps with maintaining |                                                                             |

You'll notice on the right-hand side, the class you want is in your cart on the right-hand side of the page.

1. You will either sign into your account or scroll down to the bottom of the page and create an account.

| New Students                                                                                                    |  |
|----------------------------------------------------------------------------------------------------|--|
| Scroll to the bottom and click "New Account"                                                                             |  |
| * Username                                                                                                    |  |
|                                                                                                    |  |
| * Password                                                                                                    |  |
|                                                                                                    |  |
| Sign in                                                                                                    |  |
| l forgot my sign in details                                                                                              |  |
| Accessibility Option(s): Enable Focus                                                                                    |  |
|                                                                                                    |  |
| Thank you for choosing IWCC Business & Community                                                                         |  |
| Education for your personal and professional development.                                                                |  |
| We ask that you complete as much of the information<br>requested as you are able, as this helps with maintaining         |  |
| accuracy of records. We want to make sure you get the                                                                    |  |
| appropriate documentation. For those of you who take courses                                                             |  |
| to keep up your protessional licenses or because of a court<br>order accurate reporting is essential. We do ask for your |  |
| birthdate. This information is required for annual reporting                                                             |  |
| processes for the Department of Education (DOE). In order for                                                            |  |
| you to register for a course in the community college system,                                                            |  |
| other purposes other than to the DOE. If you have questions                                                              |  |
| or concerns on this, please contact our office. You will use your                                                        |  |
| email address as your Username. Please use an email that                                                                 |  |
| you plan to maintain, as this will be the address we<br>communicate with you in regards to class confirmations           |  |
| receipts, etc. This will also be a resource for you to check on                                                          |  |
| past records and certificates that you may need for future                                                               |  |
| purposes. We recommend that you use proper case on name                                                                  |  |
| and address, as this information will be reflected on any official documents.                                            |  |
|                                                                                                    |  |
| New Account                                                                                                    |  |
| New Account                                                                                                    |  |
|                                                                                                    |  |

- 2. Click on the New Account box
- 3. Fill in the information that is required and click on New Account box again

| uocumento.                                                                                                    |  |
|----------------------------------------------------------------------------------------------------|--|
| * First Name<br>Jamie                                                                                                    |  |
| * Last Name<br>Manhart                                                                                                    |  |
| * Email Address<br>jmanhart@iwcc.edu                                                                                                    |  |
| New Account                                                                                                    |  |
|                                                                                                    |  |
| Welcome<br><u>Returning Students</u><br>Please enter your Business & Community Education<br>username and password (NOTE: Not your ROC username and<br>password)<br><u>New Students</u><br>Scroll to the bottom and click "New Account" |  |
| Sign In                                                                                                    |  |

4. After you click on the New Account box, it will request more information from you.

|   | •                               |                   |                                  |
|---|---------------------------------|-------------------|----------------------------------|
| • | Your Details                    |                   | YOU ARE HERE<br>Enroll and Pav   |
|   |                                 |                   | Disorders of the Small and Large |
| ŧ | Please complete the information | Bower             |                                  |
|   |                                 |                   | Your Details                     |
|   | Title                           | - select - 🗸      | Address                          |
|   | * First Name                    | Jamie             | Your Curriculum                  |
|   | Middle News                     |                   | Payment                          |
|   | widdle Name                     |                   | Review                           |
|   | * Last Name                     | Manhart           |                                  |
|   | * Email                         | jmanhart@iwcc.edu |                                  |
|   | * Confirm Email                 |                   |                                  |
|   | * Data of Dist                  |                   |                                  |

5. Click Next and fill out more required information. Please note when creating your password, it must be 8 characters long and no longer than 16 with no special characters in it.

| Choose Username                        | & Password                                                                               | YOU ARE HERE                                       |
|----------------------------------------|------------------------------------------------------------------------------------------|----------------------------------------------------|
|                                        |                                                                                          | Enroll and Pay<br>Disorders of the Small and Large |
| Please create a user account. Your e-r | nail address populates from the previous form if it as not been used in previously. Your | Bowe!                                              |
|                                        | acters and contain at reast one least and one diga.                                      | Your Details                                       |
|                                        |                                                                                          | Address                                            |
| * Choose a Username                    | jmanhart@iwcc.edu                                                                        | Your Curriculum                                    |
| * Password                             |                                                                                          | Payment                                            |
| * Confirm Password                     |                                                                                          | Review                                             |
| * Security Reminder Question           | Please select V                                                                          |                                                    |
| * Answer                               |                                                                                          |                                                    |
| * O F V A                              |                                                                                          |                                                    |
| Confirm Your Answer                    |                                                                                          |                                                    |

6. Click Next and fill out your address.

| Enroll and Pay<br>Mutual of Omaha |
|-----------------------------------|
|                                   |
| Your Details                      |
| Address                           |
| Your Curriculum                   |
| Payment                           |
| Review                            |
|                                   |
|                                   |
|                                   |
|                                   |
|                                   |
|                                   |
|                                   |
|                                   |
|                                   |

7. Click Next. It will Verified your address and then click next again. Next page confirms what class you want Contact hours for.

|   | Vour Curricul                     | 100                        |                 |            |            |              |                    | YOU ARE HERE                      |
|---|-----------------------------------|----------------------------|-----------------|------------|------------|--------------|--------------------|-----------------------------------|
|   | Your Curricul                     | um                         |                 |            |            |              |                    | Enroll and Pay<br>Mutual of Omaha |
|   | Please make your selection        | n(s) from the options belo | ow.             |            |            |              |                    |                                   |
|   |                                   |                            |                 |            |            |              |                    | Your Details                      |
|   | Program Crodit Target             | 2                          |                 |            |            |              |                    | Address                           |
|   | Selected Credits/CEUs             | 2                          |                 |            |            |              |                    | Your Curriculum                   |
|   | Delected Oreans/CEOS              |                            |                 |            |            |              |                    | Payment                           |
|   | Your Curriculum                   |                            |                 |            |            |              |                    | Review                            |
| c | Course                            |                            | Туре            | Start Date | End Date   | Credits/CEUs |                    |                                   |
|   | HLTH-MOO05 - Disorders o<br>Bowel | of the Small and Large     | Core<br>Subject | 09/26/2023 | 09/26/2023 | .2           | Place<br>allocated |                                   |
|   | Choose Courses                    |                            |                 |            |            |              |                    |                                   |
|   |                                   |                            |                 |            |            |              |                    |                                   |

- 8. Click Next if everything looks correct.
- 9. Fees will be Zero dollars. Click the Terms and Conditions box and Click Next

|                                                                                        | KIN                               |
|----------------------------------------------------------------------------------------|-----------------------------------|
| :                                                                                      | YOU ARE HERE                      |
| Payment                                                                                | Enroll and Pay<br>Mutual of Omeha |
| No Fees Due                                                                            |                                   |
|                                                                                        | Your Details                      |
| Your Fees                                                                              | Address<br>Your Curriculum        |
|                                                                                        | Payment                           |
| Total                                                                                  | 0.00 Review                       |
| Amount Due \$ 0.00                                                                     |                                   |
| * <u>Click here to read the Terms and Conditions and then tick to</u><br><u>accept</u> |                                   |
| Provinue Smot Exit No.                                                                 | xt                                |

| 10. | On the E | Enrollment | Complete Pa | age Verified | all the | information | is correct |
|-----|----------|------------|-------------|--------------|---------|-------------|------------|
|-----|----------|------------|-------------|--------------|---------|-------------|------------|

| Enrollment C                        | complete                           |                          |                     |                | YOU ARE HERE<br>Enroll and Pay<br>Disorders of the | E<br>Small and Large |
|-------------------------------------|------------------------------------|--------------------------|---------------------|----------------|----------------------------------------------------|----------------------|
| Your registration has be<br>Office. | Bowel                              |                          |                     |                |                                                    |                      |
| Enrollment Detai                    | ls                                 |                          |                     |                |                                                    |                      |
| Ref. No.                            | 00001325                           |                          |                     |                |                                                    |                      |
| Status                              | Registered                         |                          |                     |                |                                                    |                      |
| Completed                           | 09/28/2023 10:50 AM                |                          |                     |                |                                                    |                      |
| Personal Details                    |                                    |                          |                     |                |                                                    |                      |
| Name                                | Jamie Lynn Manhart                 |                          |                     |                |                                                    |                      |
| Date of Birth                       | 11/18/1997                         |                          |                     |                |                                                    |                      |
| Program Details                     |                                    |                          |                     |                |                                                    |                      |
| Program                             | HLTH-MOO05                         |                          |                     |                |                                                    |                      |
| Program Instance                    | HLTH-MOO05 35696                   | Course Year              | 1                   |                |                                                    |                      |
| Description                         | –<br>Mutual of Omaha               | Start / End              | 09/26/2023 / 09/2   | 6/2023         |                                                    |                      |
| Mode of Study                       | On Line                            | Location                 | Council Bluffs Car  | mpus           |                                                    |                      |
|                                     |                                    |                          |                     |                |                                                    |                      |
| Address                             |                                    |                          |                     |                |                                                    |                      |
| Address                             |                                    |                          | Email F             | Phone Mobile   |                                                    |                      |
| ailing Address Jamie M              | lanhart, 3396 335th St, Neola, Iov | va, 51559, UNITED STATES | jmannart@iwcc.edu - | - 402-290-2543 |                                                    |                      |
| Your Curric                         | ulum                               |                          |                     |                |                                                    |                      |
| Course                              |                                    |                          | Туре                | Start Date     | End Date                                           |                      |
| HLTH-MOO05 - Di                     | sorders of the Small and           | Large Bowel              | Core Subject        | 09/26/2023     | 09/26/2023                                         | Place allocated      |
| Payment                             |                                    |                          |                     |                |                                                    |                      |
| Vo payment was n                    | nade.                              |                          |                     |                |                                                    |                      |
|                                     |                                    |                          |                     |                |                                                    |                      |
|                                     |                                    |                          |                     |                |                                                    |                      |

11. If everything looks correct, click the exist button.

|                                |                                             | OWA                                        | WES                                  | TEF             | RN                         |
|--------------------------------|---------------------------------------------|--------------------------------------------|--------------------------------------|-----------------|----------------------------|
| PROGRAMS<br>FINANCE<br>RESULTS | Updates<br>If you started a recent registra | tion and want to complete it, click Enroll | & Pay to continue your registration. |                 | ACCESSIBILITY Enable Focus |
| MESSAGES                       | Services                                    | Mutual of Omaha                            | Registered                           | <u>1 Uodate</u> |                            |
|                                |                                             |                                            |                                      |                 |                            |

- 12. Follow the steps to complete all the information required. Any incomplete information or incorrect information may dismiss your request. You must use a valid email address. You will know you have successfully created a profile as you will receive an automated email.
  - a. Note: You may already have a profile on this site, if one was created with a previous program you attended-either with this co-sponsor or another, and it may have been created by IWCC staff. If you attempt to create an account but encounter a message that your email address is already in use, you will need to reset your password.
- 13. When you've successfully completed the process, you'll get an email confirmation. These steps must be completed seven days after your offering, or you risk a \$10 processing fee.

## **Certificates of Completion**

A certificate of completion will be emailed to you by **IWCC** <u>after successful attendance has been verified</u> <u>by APIC Nebraska Chapter</u>. These will not be available immediately after your registration for contact hours or immediately after the program ends. This may take several days or three weeks, depending on the time allowed by the co-sponsor. Please keep alternate documentation of the program for which you are seeking contact hours until you receive the email containing your certificate of completion.

If you have any questions or problems with the online process, please contact Jamie Manhart. <u>Jmanhart@iwcc.edu</u> or 712-325-3265